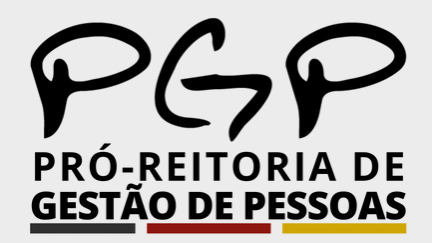

## **APRESENTAÇÃO DE ATESTADOS MÉDICOS**

Comunica PGP

Edição 08 - Agosto/2023

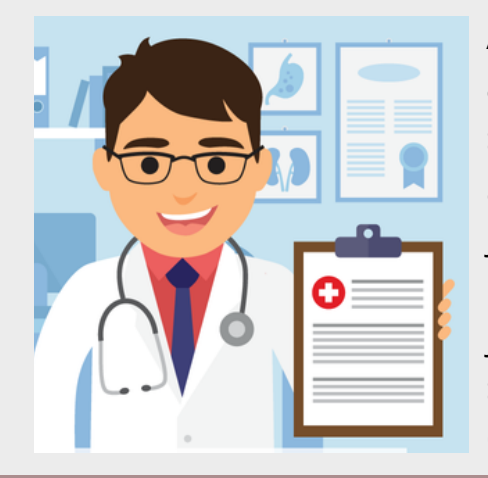

A PGP alerta que o prazo para o servidor apresentar o atestado de 5 (cinco) dias, contados da data do início do seu afastamento. Os atestados deverão ser entregues via Sougov. A não apresentação neste prazo, salvo por motivo justificado, caracterizará falta ao serviço, com perda da remuneração. A única hipótese de motivação capaz de justificar o atraso na apresentação do atestado seria a situação em que o servidor estiver internado, devendo, no caso, apresentar o sumário de alta tão logo aconteça.

## COMO INCLUIR ATESTADO MÉDICO NO SOUGOV.BR?

**O** Na página inicial do aplicativo, vá para **AutoAtendimento** e clique em **Minha Saúde, Atestado** e na próxima tela em Incluir:

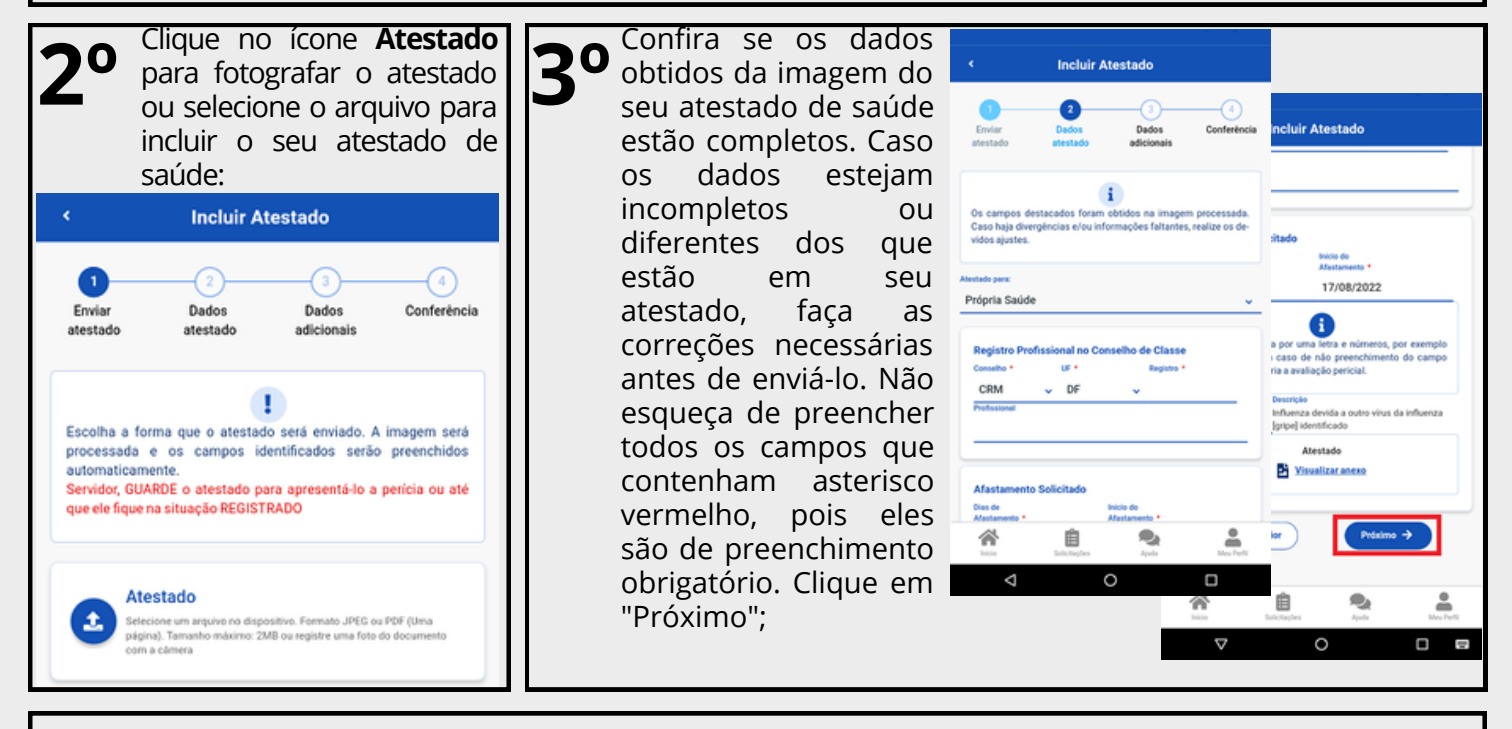

## **O** Na etapa "Dados adicionais" serão apresentados os seguintes campos:

a) Telefone: campo de preenchimento obrigatório. O número apresentado é aquele presente no seu cadastro, caso deseje, outro número poderá ser incluído. Esse será o número que a Unidade SIASS ou a sua Unidade de Gestão de Pessoas entrará em contato com você, por isso, é importante mantê-lo atualizado.

b) nos demais campos, observe que alguns itens só devem ser marcados caso:

- Tiver indícios que o afastamento é decorrente de um acidente em serviço ou de moléstia profissional, pois será obrigatória a avaliação pericial, independentemente da quantidade de duas de afastamento;
- Estiver fora da localidade de exercício;
- O periciando (servidor, servidora ou seu familiar) esteja internado(a) e sem previsão de alta ou impossibilitado de locomoção. É necessário anexar a declaração médica, no caso de incapacidade de locomoção ou uma declaração médica/hospitalar em caso de internação. Se tiver necessidade de perícia hospitalar ou domiciliar.

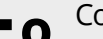

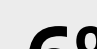

CO Uma mensagem será apresentada com a

| 5 | para qual de saúde, | Unidad<br>depois                    | de ser<br>clique                   | rá envi<br>em "E                                              | iado se<br>nviar'': | eu atestad | 0 |
|---|---------------------|-------------------------------------|------------------------------------|---------------------------------------------------------------|---------------------|------------|---|
|   |                     | < Incluir Atestado                  |                                    |                                                               |                     |            |   |
|   |                     | 1<br>Enviar<br>atestado             | 2<br>Dados<br>atestado             | 3<br>Dados<br>adicionais                                      | Conferência         |            |   |
|   |                     | Verifique os da<br>correções, retor | dos abaixo par<br>ne para os passo | envio do atesta<br>s anteriores.                              | do. Caso haja       |            |   |
|   |                     | Dados para er                       | ivio do atestad                    | 0                                                             |                     |            |   |
|   |                     | Atestado para                       |                                    | Própria Saúde<br>MINISTERIO<br>SIASS - UNIDADE DE HOMOLOGAÇÃO |                     |            |   |
|   |                     | Vinculo                             |                                    |                                                               |                     |            |   |
|   |                     | Enviar para                         | SIASS                              |                                                               |                     |            |   |
|   |                     | Atestado                            |                                    |                                                               |                     |            |   |
|   |                     |                                     | <b>E</b> leanne                    | car anexò                                                     |                     |            |   |

informação de que o seu atestado foi O enviado para análise:

|                                  | 💎 🎽 🛿 16:08 |
|----------------------------------|-------------|
| 😑 Enviado para Análise Atestados |             |
| Órgão - Uorg - Matricula         |             |
| Cargo                            |             |
| Enviados para Análise            | • •         |
| Incluir                          | >           |
| Alterar                          | >           |

(\$)(31) 3612-2200 @pgp@ufv.br mhttps://www.pgp.ufv.br